# ةيرەاظلا ةصاخلا ةكبشلا لاصتا نيوكت نم ەجوم ىلع دادعإلا جلاعم مادختساب (VPN) قلسلسلا

## فدەلا

تانايبلا ىلا لوصولاب نيمدختسملل (VPN) ةيرەاظلا ةصاخلا ةكبشلا لاصتا حمسي ةكرتشم وأ قماع ةكبش ربع لاقتنالا لالخ نم قصاخ ةكبش نم اەلابقتساو اەلاسراو ةيتحت ةينبب ةنمآ تالاصتإ دوجو نامض يف رارمتسالا عم نكلو تنرتنإلا لثم اەدراومو ةصاخلا ةكبشلا ةيامحل ةينمض قكبشل

تانايبلا لاسرا اەنكمي ةصاخ ةكبش (VPN) ةيرەاظلا ةصاخلا ةكبشلا قفن سسۇت بلاغلا يف تاكرشلا بتاكم مدختست .ققداصملاو ريفشتلا مادختساب نمآ لكشب حامسلل ةيرورضو ةديفم اەنأل ارظن (VPN) ةيرەاظلا ةصاخلا ةكبشلا لاصتا بتكملا جراخ اوناك اذإ ىتح ةصاخلا مەتكبش ىلإ لوصولاب اەيفظومل.

ادوجوم ناك ول امك لمعلاب ديعبلا فيضملل (VPN) ةيرهاظلا ةصاخلا ةكبشلا حمست ةيناكما VPN دادعا جلاعم حيتي .اقفن 50 هجوملا معدي .اهسفن ةيلحملا ةكبشلا ىلع اطيسب نيوكتلا ةزيملا هذه لعجت .عقوم ىلإ عقوم نم IPSec قفنل نمآ لاصتا نيوكت دادعإ صخش يأل نكمي ،ةقيرطلا هذهبو .ةيرايتخالا تاملعملاو ةدقعملا تادادعإلا عنمتو دادعا صخس عال نكمي ،قويرطا هذهبو .قيرايتخالا تاملعمل و قايرس قايرطب IPSec قفن

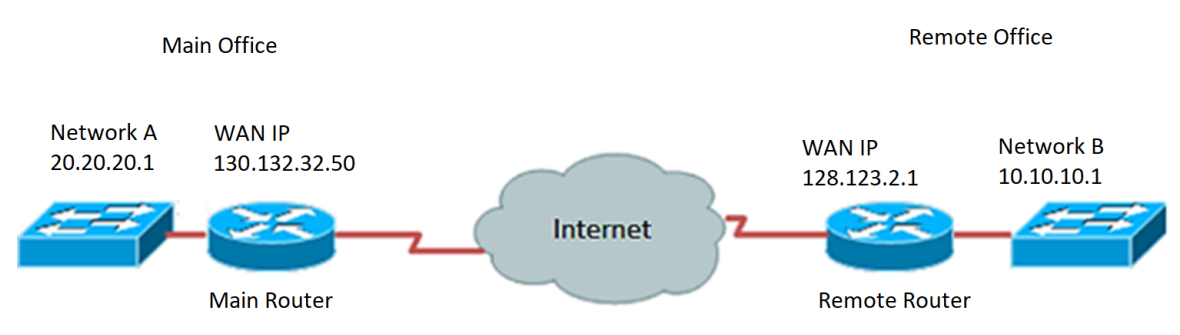

## :VPN ةكبش لاصتا مادختسإ دئاوف

- تانايب ةيامح ىلع (VPN) ةيرەاظلا ةصاخلا ةكبشلا لاصتا مادختسإ دعاسي .1 اەدراومو ةيرسلا ةكبشلا.
- مەنأل تاكرشلا يفظوم وأ دعب نع لامعلل لوصولا ةلوەسو ةحارلا ريفوت .2 دجاوتلا ىلإ ةجاحلا نود يسيئرلا بتكملا ىلإ ةلوەسب لوصولا نم نونكمتيس اەدراومو ةصاخلا ةكبشلا نامأ ىلع نوظفاحيس ،كلذ عمو ،يداملا.
- ىلءأ ىوتسم (VPN) ةيرهاظلا قصاخلا ةكبشلا لاصّتا مادختساب لاصّتالا رفوي .3 نكمملا نم لعجي ام اذهو .دعب نع ىرخالا لاصتالا بيلاسأب ةنراقم نامالا نم ةكبشلا ةيامح يلاتلابو ،هذه انماياً يف قمدقتملا ايجولونكتلا ىلع لوصحلا اهيلإ هب حرصملا ريغ لوصولا نم قصاخلا
- ةماعلا تاكبشلل ضرعتت الو ةيمحم نيمدختسملل ةيلعفلا ةيفارغجلا عقاوملا .4 تنرتنإلا لثم ةكرتشملا وأ
- ةلوەسلاب ةكبشلا ىلا ددج نيمدختسم ةعومجم وأ ددج نيمدختسم ةفاضإ زيمتت .5 مجح ةدايز نكمي .ةريبك ةجردب طبضلل ةلباق VPN تاكبش نأل ارظن ةماتلا .ةدقعم ةئيەت تايلمع وأ ةيفاضإ ةديدج تانوكم ىلإ ةجاحلا نود ةكبشلا

## :VPN لاصتا مادختسإ رطاخم

- ا (VPN) ةيرەاظ ةصاخ ةكبش ميمصت نأ امب .ئطاخلا نيوكتلا ببسب نامألا رطاخم .1 لاصتالا نيوكت ةمەمب دەعي نأ يرورضلا نمف ،نيدقعم انوكي نأ نكمي ەذيفنتو نل ةصاخلا ةكبشلا نامأ نأ نم دكأتلل نيتيلاع ةربخو ةفرعم يذ فرتحمب .رطخلل ضرعتي
- لاصتا بلطتي (VPN) ةيرهاظلا ةصاخلا ةكبشلا لاصتا نأل ارظن .ةيقوثوملا .2 ةمدخ ريفوتل هرابتخاو هتحص نم ققحتلا متي رفوم رايتخإ مهملا نمف ،تنرتنإلا لمعلا نع فقوتلا تقو مدع ىلإ نكمم تقو لقأ نامضو ةزاتمم تنرتنا
- ةيساسأ ةينب ةفاضإل ةجاح هيف دجوت فقومب رمألا قلعت اذإ .ريوطتلا ةيلباق .3 قفاوتلا مدع ببسب ةينف تالكشم رهظت دق ،ةديدج تانيوكت نييعت وأ ةديدج اهمدختست يتلا كلت ريغ نيفلتخم نيدروم وأ تاجتنم نمضتي ناك اذإ ةصاخو لعفلاب
- 4. قلومحم قزهجأ مادختسإ دنع ،نايحألا ضعب يف .قلومحملا قزهجألل نامألا تالكشم .4 ليصوتلا مادختسإ دنع قصاخ نامألا يف تالكشم رهظت دق ،VPN ليصوت ءدب دنع تارفوم" اهنأ ىلع اهنم ققحتلا متي مل يتلا تارفوملا ضعب ودبتو .يكلساللا ىلع قراض جمارب تيبثت اضيأ اهنكميو "(VPN) قيرهاظلا قصاخلا قكبشلل قيناجم نامألا ريبادت نم ديزملا قفاضإ نكمملا نم ،كلذل قجيتنو .كب صاخلا رتويبمكلا
- 5. مدخ رفوي VPN ةكبش ليمع مدختست تنك اذإ .ةئيطب ليصوت تاعرس ءالؤه نأل ارظن كيدل لاصتالا ةعرس ئطبت نأ عقوتملا نم نوكي دقف ،ةيناجم ةيولوألا يف لاصتالا ةعرس نوعضي ال نيرفوملا.

نم هجوم ىلع VPN لاصتا نيوكت ةيفيك حيضوت وه دنتسملا اذه نم فدهلا قلسلسلا RV34x مادختساب RV34x قلسلسل

# قيبطتلل ةلباقلا ةزهجألا

• RV34x Series

# جماربلا رادصإ

• 1.0.01.16

# دادعإلا جلاعم مادختساب VPN لاصتا نيوكت

رتخاو هجوملل بيولا ىل قدنتسملا قدعاسملا قادألا ىل لوخدلا ليجستب مق 1. قوطخلا VPN. د*ادعإ جلاعم* مسق نمض **ليغشتلا ءدب جلاعم** قوف رقنا مث .**نيوكتلا جلاعم** 

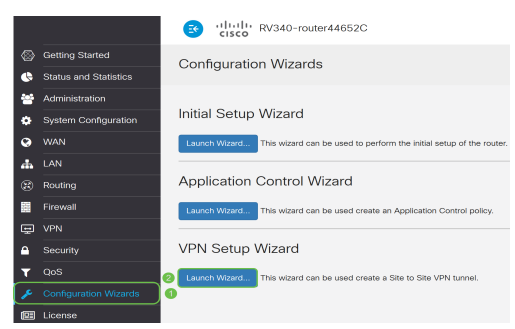

لاصتالا اذه فيرعتل امسا لخدأ ،رفوتملا لقحلا يف 2 ةوطخلا.

| This Setup Wizard helps<br>two routers that physicall                            | you to configure a secure cor<br>y separated over the IPSec V             | nection between<br>PN tunnel.            |
|----------------------------------------------------------------------------------|---------------------------------------------------------------------------|------------------------------------------|
| Before your begin, you ne<br>and remote networks, an<br>between two peers if nee | eed to know the subnet addre<br>d import the digital certificates<br>ded. | sses of your local<br>for authentication |
| Give this connection a<br>name:                                                  | TestVPN                                                                   | E.g Homeoffice                           |

#### TestVPN. مادختسإ متي ،لاثملا اذه يف **:ةظحالم**

ديرت يتلا ةەجاولا رتخاو ةلدسنملا ةمئاقلا ىلع رقنا ،"ةەجاولا" ةقطنم يف .3 ةوطخلا يە تارايخلا .لاصتالا اذە نيكمت:

- WAN1
- WAN2
- USB1 ذفنم •
- USB2

| Interface: | WAN1 | V |
|------------|------|---|
|------------|------|---|

.WAN1 مادختسإ متي ،لاثملا اذه يف **:ةظحالم** 

#### اي**ل اتلا) Next ق**وف رقنا .4 ةوطخلا).

| Give this connection a<br>name: | TestVPN | E.g Homeoffice |
|---------------------------------|---------|----------------|
| Interface:                      | WAN1    | ~              |
|                                 |         |                |
|                                 |         |                |
|                                 |         |                |
|                                 |         |                |
|                                 |         | Next Cance     |

يه تارايخلا. لدسنملا مهسلا قوف رقنلاب "دعب نع لاصتالا عون" رتخأ .5 ةوطخلا:

- ديعبلا مجوملاب صاخلا IP ناونع مادختسإ ديرت تنك اذإ رايخلا اذه رتخأ IP ناونع قفن نم رخآلا فرطلا يف VPN.
- مسا مادختسإ ديرت تنك اذإ رايخلا اذه رتخأ (لماكلاب لەؤملا لاجملا مسا) FQDN قفن نم رخآلا فرطلا يف ديعبلا مجوملل لاجملا

| Remote Connection<br>Type: | IP Address | ]                       |
|----------------------------|------------|-------------------------|
| Remote Connection:         |            | Enter WAN IP<br>Address |

.IP ناونع رايتخإ متي ،لاثملا اذه يف **:ةظحالم** 

مث رفوتملا لقحلا يف ديعبلا لاصتالاب صاخلا WAN ةكبشل IP ناونع لخدأ .6 ةوطخلا ي**يلاتل**ا قوف رقنا.

| Remote Connection<br>Type: | IP Address  |             |
|----------------------------|-------------|-------------|
| Remote Connection:         | 128.123.2.1 | Address     |
|                            |             |             |
|                            |             |             |
|                            |             |             |
|                            |             |             |
|                            |             |             |
|                            |             |             |
|                            |             | 2           |
|                            | Back        | Next Cancel |

.128.123.2.1 مادختسإ متي ،لاثملا اذه يف **:ةظحالم** 

ةلدسنملا ةمئاقلا قوف رقنا ،ةيلحملا رورملا ةكرح ديدحت ةقطنم تحت .7 ةوطخلا يه تارايخلا .يلحملا IP رايتخال:

- ةكبشلا عانقو IP ناونع نم لك لاخدإ ديرت تنك اذإ اذه رتخأ ةيعرفلا ةكبشلا ةيلحملا ةكبشلل ةيعرفلا.
- ةيلحملا ةكبشلل طقف IP ناونع لاخدإ ديرت تنك اذإ اذه رتخأ IP ناونع.
- انينثالاا نم يأ ديرت تنك اذإ اذه رتخاً يأ.

| Local Traffic Selection                                |                      |
|--------------------------------------------------------|----------------------|
| Local IP:                                              | Subnet ~             |
| IP Address:                                            | Subnet<br>IP Address |
| Subpet Mask                                            | Any                  |
| Gabriot maora                                          |                      |
| Remote Traffic Selection:                              | ,                    |
| Remote IP:                                             | Subnet ~             |
| Remote Traffic Selection:<br>Remote IP:<br>IP Address: | Subnet ~             |

يأ رايتخإ متي ،لاثملا اذه يف **:ةظحالم** 

رايتخال لدسنملا مەسلا قوف رقنا ،دعب نع رورملا ةكرح ديدحت ةقطنم تحت .8 ةوطخلا رقنا مث رفوتملا لقحلا يف ةيعرفلا ةكبشلا عانقو ديعبلا IP ناونع لخدأ .ديعبلا IP يە تارايخلا. **يلاتلا** قوف

- ةكبشلا عانقو IP ناونع نم لك لاخدإ ديرت تنك اذا اذه رتخاً ةيعرفلا ةكبشلا ةديعبلا ةكبشلل ةيعرفلا.
- .ةديعبلا ةكبشلل طقف IP ناونع لاخدإ ديرت تنك اذإ اذه رتخأ IP ناونع •

| Local Traffic Selection |                 |
|-------------------------|-----------------|
| Local IP:               | Any             |
| Remote Traffic Selectio | n:              |
| Remote IP:              | 1 Subnet        |
| IP Address:             | 2 10.10.10.0    |
| Subnet Mask:            | 3 255.255.255.0 |
|                         |                 |
|                         |                 |

Back Next Cancel

IP ناونعك 10.10.10.0 لاخدا مت .ةيعرفلا ةكبشلا رايتخا متي ،لاثملا اذه يف **:ةظحالم** ةيعرفلا ةكبشلا عانقك 255.255.255.0 لاخدا متو.

فلم رايتخال IPSec فيرعت فلم ةقطنم يف لدسنملا مەسلا ىلع رقنا .9 ةوطخلا ممادختساٍ متيس يذلا فيرعتلا.

| IPSec Profile: | Default | ~ |  |
|----------------|---------|---|--|
|                |         |   |  |

IKE Version: 

IKEv1
IKEv2

#### يضارتفالاا رايتخإ متي ،لاثملا اذه يف **:ةظحالم**

اذهل اقبسم كرتشملا حاتفملا لخداً ،"1 ةلحرملا تارايخ" ةقطنم تحت .10 ةوطخلا همادختسإ دارملا اقبسم كرتشملا حاتفملا وه اذه .رفوتملا لقحلا يف لاصتالا يفرط الك مدختسي نأ بجي .دعب نع (IKE) تنرتنإلا حاتفم لدابت ريظن ةقداصمل وأ افرح 30 ىلإ لصي ام مادختساب حمسي .اقبسم كرتشملا حاتفملا سفن VPN قفن .حاتفملا اذهل ةيرشع ةيسادس ةيق

ظافحلل مظتنم لكشب اقبسم كرتشملا حاتفملا رييغتب ةدشب ىصوي **:ةظحالم** لاصتا نامأ ىلع VPN ل

| Pre-Shared Key:                   | •••••  |
|-----------------------------------|--------|
| Pre-shared Key<br>Strength Meter: |        |
| Show Pre-shared<br>Key:           | Enable |

ەتلخدأ يذلا حاتفملا ةوق ىلإ اقبسم كرتشملا حاتفملا ةوق سايقم ريشي **:ةظحالم** يلي ام ىلع ءانب:

- .ةفيعض رورملا ةملك رمحأ •
- ام دح ىلا الله المالية المالة المالة المالة المالة المالة المالة المالية المالية المالية المالية الم
- .ةيوق رورملا ةملك رضخألا •

راهظإ يف قودنص قيقدت **نكمي** لا تصحف اضياً عيطتسي تنأ (يرايتخإ) .11 ةوطخ يداع صن يف ةملكلا ىري نأ ررحي امدنع يداع صن.

| Pre-Shared Key:                   | CiscoTest123! |  |
|-----------------------------------|---------------|--|
| Pre-shared Key<br>Strength Meter: |               |  |
| Show Pre-shared<br>Key:           | Enable        |  |
|                                   |               |  |

... 💆 💆 **كلذ دعب** تقطقط .12 ةوطخلا

صاخلا VPN لاصتال نيوكتلا ليصافت عيمج ةحفصلا رەظتس كلذ دعب .13 ةوطخلا ل**اسرا** ىلع رقنا .كب.

#### VPN Setup Wizard

| Connection Name:       | TestVPN                                                                                                    | ^                                                                                                    |
|------------------------|----------------------------------------------------------------------------------------------------|----------------------------------------------------------------------------------------------------|
| Local Interface:       | WAN1                                                                                                    |                                                                                                    |
| IPSec Profile:         | Default                                                                                                    |                                                                                                    |
| Phase I Options        |                                                                                                    |                                                                                                    |
| DH Group:              | Group5 - 1536 bit                                                                                                    |                                                                                                    |
| Encryption:            | AES 128                                                                                                    |                                                                                                    |
| Authentication:        | SHA1                                                                                                    |                                                                                                    |
| Lifetime(sec)          | 28800                                                                                                    |                                                                                                    |
| Pre-Shared Key:        | CiscoTest123!                                                                                                    |                                                                                                    |
| Perfect Forward Secrec | y: Enable                                                                                                    |                                                                                                    |
| Phase II Options:      |                                                                                                    |                                                                                                    |
| DH Group:              | Group5 - 1536 bit                                                                                                    |                                                                                                    |
| Protocol Selection:    | ESP                                                                                                    | v                                                                                                    |
|                        | Back                                                                                                    | Cancel                                                                                                    |
|                        | Connection Name:<br>Local Interface:<br>IPSec Profile:<br>Phase I Options<br>DH Group:<br>Encryption:<br>Authentication:<br>Lifetime(sec)<br>Pre-Shared Key:<br>Perfect Forward Secred<br>Phase II Options:<br>DH Group:<br>Protocol Selection: | Connection Name:TestVPNLocal Interface:WAN1IPSec Profile:DefaultPhase I OptionsGroup5 - 1536 bitDH Group:Group5 - 1536 bitEncryption:AES 128Authentication:SHA1Lifetime(sec)28800Pre-Shared Key:CiscoTest123!Perfect Forward Secrecy:EnablePhase II Options:DH Group:DH Group:Group5 - 1536 bitProtocol Selection:ESP |

ةلسلسلا نم هجوم ىلع حاجنب VPN لاصتا نيوكت نم نآلا تيهتنا دق نوكت نأ بجي RV34x مادختساب دادعإلا جلام مادختساب، ديعبلا هجوملا ىلع دادعإلا جلاعم نيوكت ىلإ جاتحتس

ةمجرتاا مذه لوح

تمجرت Cisco تايان تايانق تال نم قعومجم مادختساب دنتسمل اذه Cisco تمجرت ملاعل العامي عيمج يف نيم دختسمل لمعد يوتحم ميدقت لقيرشبل و امك ققيقد نوكت نل قيل قمجرت لضفاً نأ قظعالم يجرُي .قصاخل امهتغلب Cisco ياخت .فرتحم مجرتم اممدقي يتل القيفارت عال قمجرت اعم ل احل اوه يل إ أم اد عوجرل اب يصوُتو تامجرت الاذة ققد نع اهتي لوئسم Systems الما يا إ أم الا عنه يل الان الانتيام الال الانتيال الانت الما